# **Personabilities.** Insignias SoftSkills e incorporación del distintivo

Pearson | Higher Education

# ¡Gracias por seleccionar la opción de certificar sus habilidades con Personabilities!

Para comenzar ingrese a la página, con el usuario y contraseña que recibió directamente de la coordinación de su diplomado o asesor de servicios de aprendizaje:

### https://he-latam.pearson.com/d2l/login

| ← → C ⋒                          | ං ★ | Ď   ∓ | 😌 i |
|----------------------------------|-----|-------|-----|
| Pearson   Higher Education       |     |       |     |
| Nombre de usuario*   Contraseña* |     |       |     |

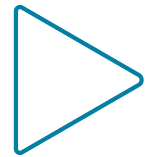

Pearson | Higher Education

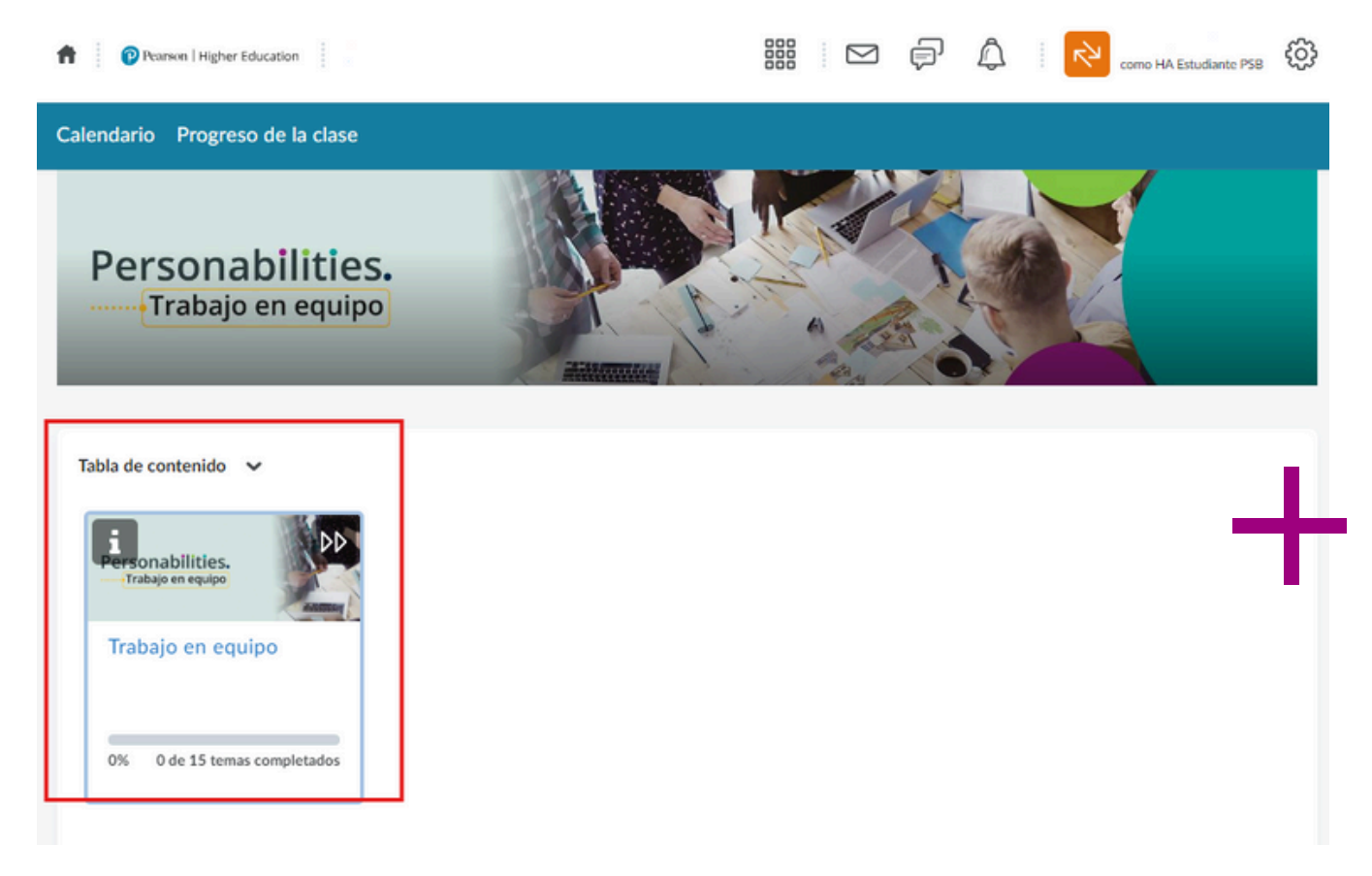

Al ingresar al curso encontrará un índice con **15 secciones.** Podrá ingresar haciendo clic en cada una de ellas al ir deslizando su pantalla. Las actividades le serán intuitivas y tres de las secciones le llevarán a:

- Un **ejercicio diagnóstico**, el cual le mostrará el conocimiento de la habilidad que está por estudiar.
- Un ejercicio formativo, que le mostrará los conocimientos que ha adquirido y le será de utilidad a manera de refuerzo para presentar la evaluación y obtener el distintivo de la habilidad estudiada.
- Una evaluación para la obtención del distintivo, siempre y cuando obtenga el 80% de aciertos. Esto acreditará que tiene la habilidad estudiada.

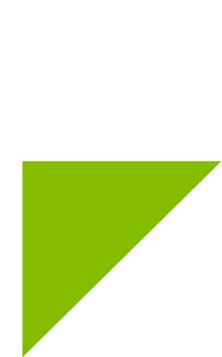

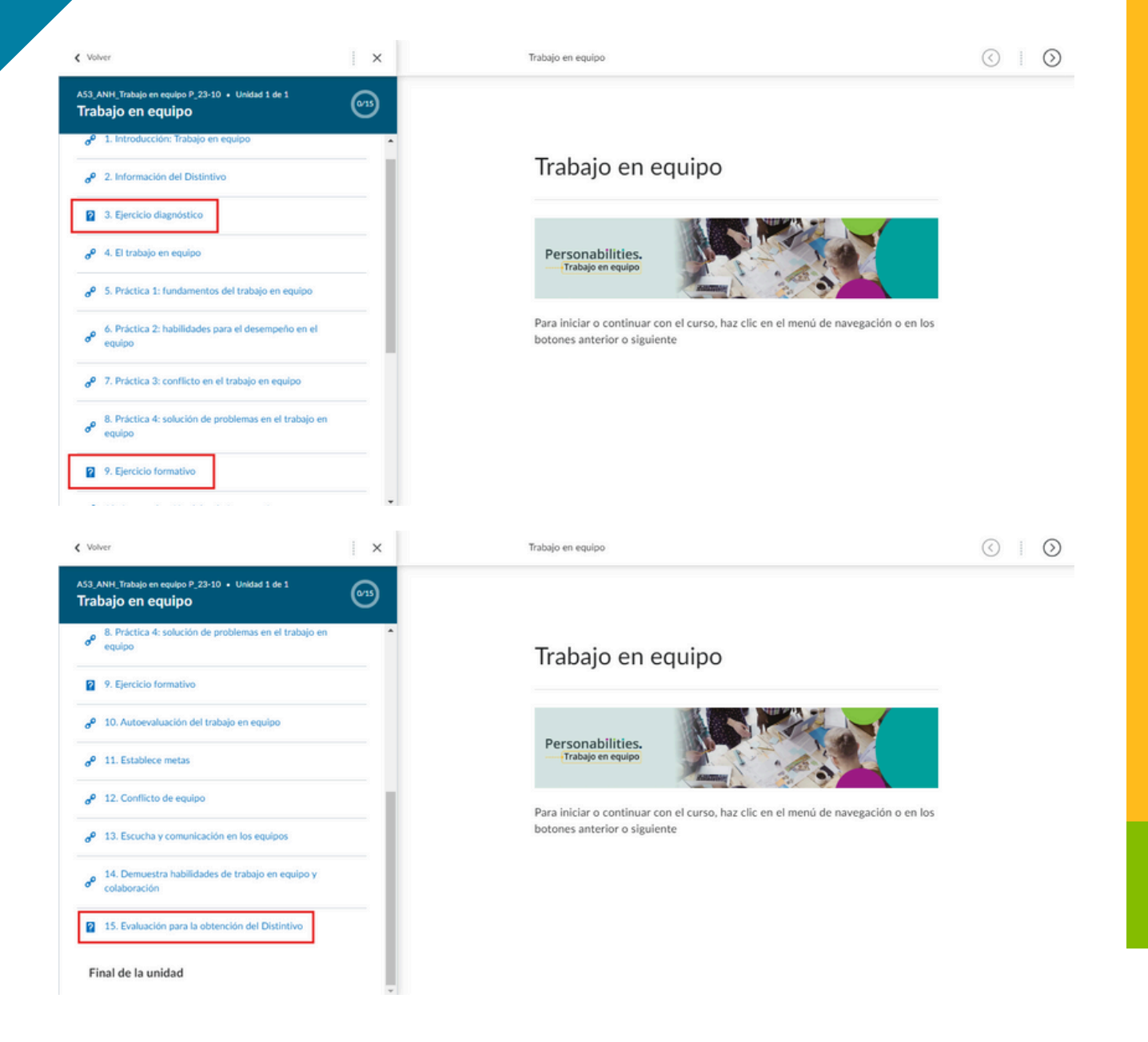

El curso está diseñado para ser completado en un promedio de 15 horas, finalizar tiene la opción de presentar un examen para la obtención de la insignia. Esta prueba solamente se puede tomar en 2 ocasiones y requiere de un resultado igual o superior a 80% para recibir la insignia correspondiente.

Una vez obtenido un resultado aprobatorio, recibirá en un plazo aproximado de 15 días hábiles un correo con la información para aceptar la insignia y compartirla en sus redes sociales.

# ¿Cómo incorporar un distintivo a la firma de su correo electrónico?

Agregar la imagen de un distintivo a la firma de su correo electrónico es una excelente manera de asegurar que su red profesional estará consiente de sus certificaciones, acreditaciones u otro distintivo digno de reconocimiento.

## Instrucciones para usuario de PC **Outlook**

Desde **Credly**, haga clic en el distintivo que quiera agregar a la firma de su correo electrónico. Haga clic en el botón azul **Compartir.** 

- Haga clic en el icono Descargar. Elija la imagen pequeña (se ajustará más a la firma de su correo electrónico).
- Haga clic en la URL y cópielo en el portapapeles.
- En Outlook abra la opción Correo nuevo y cree su firma dando clic en **Firma**.
- Haga clic en **Nuevo** para crear una firma nueva. Si quiere modificar la que ya tiene sólo selecciónela y resáltela.
- Designe su nueva firma.
- Escriba lo que desee que aparezca en su firma y haga clic en el icono de **Imagen**.
- Localice la imagen del Distintivo que descargó y haga clic en **Insertar**.
- Después, hipervincule la imagen dando clic en el distintivo y seleccioné el icono de **Hipervínculo**.
- Pegue la URL que copió desde Credly.
- Haga clic en OK para guardar su nueva firma.

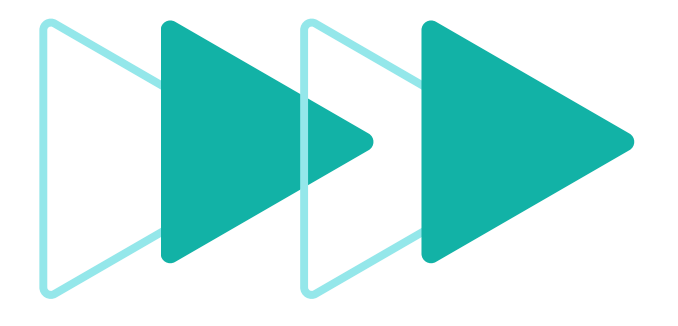

# Gmail

Desde **Credly**, haga clic en el distintivo que quiera agregar a la firma de su correo electrónico. Desplace el cursor hacia el distintivo y dé clic derecho para copiarlo.

- Tendrá acceso a la firma de su correo en los ajustes de Gmail.
- Haga clic derecho para pegar la imagen del distintivo en la firma. Si la imagen es muy grande, haga clic en el distintivo y seleccione **Pequeño** en las opciones que se presentan.
- De vuelta en Credly, haga clic en el botón azul **Compartir** ubicado debajo del distintivo.
- Haga clic en la URL y cópiela en el portapapeles.
- Resalte la imagen del distintivo en la firma de correo y cree un hipervínculo con la URL que copió.
- Haga clic en **OK** para guardar su nueva firma.

## Paso a paso para usuarios de Gmail

1. Copie la dirección de la imagen.

| O This badge was issued to | on July 03, 2023                                           | Share ••••                        |
|----------------------------|------------------------------------------------------------|-----------------------------------|
|                            | Abrir imagen en una pestaña nueva                          |                                   |
|                            | Guardar imagen como<br>Copiar imagen                       |                                   |
| DE HABILIDAD               | Copiar dirección de la imagen                              |                                   |
| ARROLLO DE DOES. MIL       | Crear un código QR para esta imagen                        |                                   |
| 355 59.                    | Buscar imagen con Google                                   |                                   |
|                            | Obtener descripciones de imágenes de Google >              |                                   |
| LIDERAZGO                  | rando una competencia b                                    | ásica de habilidades de liderazgo |
|                            | meurance la menuncación de estilos y el análisis de situad | iones en ambientes académicos y   |
|                            | laborales.                                                 |                                   |
|                            |                                                            |                                   |
| Pearson                    | Learning Soundational                                      |                                   |
|                            |                                                            |                                   |
|                            |                                                            |                                   |
|                            |                                                            |                                   |
|                            |                                                            |                                   |
| _                          |                                                            |                                   |
|                            |                                                            |                                   |
|                            |                                                            |                                   |
|                            |                                                            |                                   |
|                            |                                                            |                                   |

#### 2. Diríjase a la firma de su correo ubicada en los ajustes de Gmail y de clic en el ícono de imagen.

| Chat y Meet Avanzadas                                              | Sin conexión Temas                                           |                                                                       |
|--------------------------------------------------------------------|--------------------------------------------------------------|-----------------------------------------------------------------------|
| Firma:<br>(Se adjunta al final de todos los<br>mensajes enviados.) | 0 0                                                          |                                                                       |
| tás información                                                    |                                                              |                                                                       |
|                                                                    |                                                              | Sans Serif ▼ TT ▼ B I U A ▼ GD II E ▼ IE ▼                            |
|                                                                    | + Crear                                                      |                                                                       |
|                                                                    | Valores predeterminados de firma PARA CORREOS NUEVOS PARA RE | SPUESTAS/REENVIOS                                                     |
|                                                                    | Insertar la firma antes del texto cit                        | ado en las respuestas y quitar la línea "" que separa los dos textos. |

#### 3. Pegue la URL de la imagen y dé clic en **Seleccionar**.

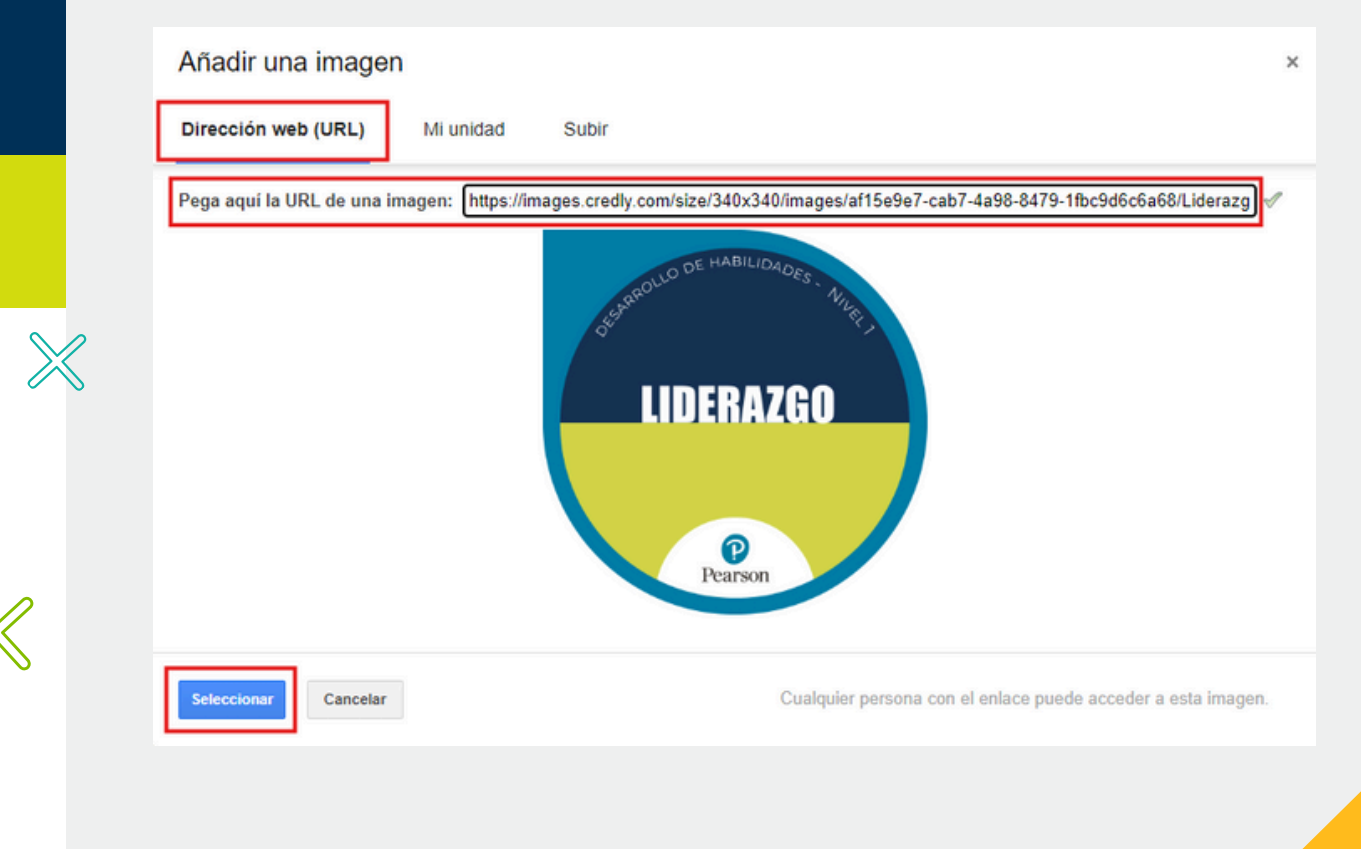

4. Si selecciona la imagen de su distintivo podrá cambiar el tamaño del mismo. De vuelta en Credly, copie la URL del distintivo desde el menú **Share.** 

| C This badge was issued to<br>View celebrations | on July 03, 2023                                                                                                    | Share                                                                             |
|-------------------------------------------------|----------------------------------------------------------------------------------------------------|-----------------------------------------------------------------------------------|
| LIDERAZGO                                       | Liderazgo<br>Issued by <u>Pearson Badging</u><br>Esta insignia se obtiene demostrando una compete<br>mediante la identificación de estilos y el análisis de<br>laborales. | encia básica de habilidades de liderazgo<br>situaciones en ambientes académicos y |
|                                                 | Skills<br>Habilidades De Liderazgo                                                                                                    |                                                                                   |

5. Dé clic en **Public Link** para copiar la URL que le permitirá hipervincular su distintivo en gmail.

| <ul> <li>☑ Email</li> <li>↓ Download Badge Image</li> <li>⊘ Public Link</li> <li>⇔ Download Certificate</li> <li></li> <li>✓ Embed Code</li> </ul> |
|----------------------------------------------------------------------------------------------------|
|                                                                                                    |

6. Resalte la imagen del distintivo en Gmail, haga clic en el icono de enlace y copie la URL que obtuvo desde Credly.

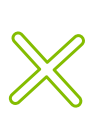

#### Editar enlace

| Dirección de Brobar este enlace                                              | _url                                                                        |  |  |  |  |
|------------------------------------------------------------------------------|-----------------------------------------------------------------------------|--|--|--|--|
| rección de Probar este enlace                                                |                                                                             |  |  |  |  |
| reo                                                                          |                                                                             |  |  |  |  |
| ¿No sabes muy bien qué poner en el cuadro? En primer lugar, busca la pág     | ¿No sabes muy bien qué poner en el cuadro? En primer lugar, busca la página |  |  |  |  |
| de la web a la que quieres vincular (puede ser útil un motor de búsqueda). A |                                                                             |  |  |  |  |
| continuación, copia la dirección web del cuadro que aparece en la barra de   |                                                                             |  |  |  |  |
| direcciones de tu navegador y pégala en el cuadro de arriba.                 |                                                                             |  |  |  |  |

х

¡Listo! Su distintivo ya está vinculado, quienes reciban un correo suyo podrán verificarlo.

| Mens  | saje ni        | uevo |       |     |     |    |                   |            |       |     | -  |
|-------|----------------|------|-------|-----|-----|----|-------------------|------------|-------|-----|----|
| Desti | inatari        | os   |       |     |     |    |                   |            |       |     |    |
| Asun  | to             |      |       |     |     |    |                   |            |       |     |    |
|       |                |      |       |     |     |    |                   |            |       |     |    |
| -     | of some single |      |       |     |     |    |                   |            |       |     |    |
| Ĺ     | DERAZGO        |      |       |     |     |    |                   |            |       |     |    |
|       |                |      |       |     |     |    |                   |            |       |     |    |
|       | Dana           |      |       |     |     |    |                   |            |       |     |    |
|       |                |      |       |     |     |    |                   |            |       |     |    |
|       |                |      |       |     |     |    |                   |            |       |     |    |
|       |                |      |       |     |     |    |                   |            |       |     |    |
|       |                |      |       |     |     |    |                   |            |       |     |    |
| 5     | €              | Sans | Serif | - T | т - | в. | <u>r</u> <u>u</u> | <u>1</u> A | -   ≣ | E * | i= |
| 5     | \$             | Sans | Serif | - T | т - | в. | I L               | <u>I</u> A | •     |     | I  |

# ¿Cómo compartir su distintivo por medio de Credly?

Compartir su distintivo en línea por medio de **Credly** es una manera fácil y rápida en la que su red profesional puede enterarse de sus logros. Puede compartir su distintivo durante el proceso de aceptación y también puede ingresar a su cuenta de **Credly** cuantas veces requiera para volver a compartirlo. Como lo revisamos en la sección anterior, al dar clic en **Share**, podrá compartir su distintivo en **LinkedIn**, **Facebook y Twitter**. De lado derecho visualizará que también será posible descargar el certificado correspondiente a su insignia.

#### Share your badge

Broadcast your achievement to friends and colleagues to get the recognition you deserve.

| Liderazgo<br>Issued by <u>Pearson Badging</u>      |                                                |
|----------------------------------------------------|------------------------------------------------|
| Promote<br>Share your achievement on social media. | Publish<br>Send your badge or take it offline. |
| in LinkedIn 🗙 Twitter                              | ☑ Email ↓ Download Badge Image                 |
| f Facebook                                         |                                                |
|                                                    |                                                |

# ¿Qué esperar cuando comparte su distintivo?

Compartir sus distintivos en redes sociales es una forma fácil de ganar el reconocimiento instantáneo de su red profesional y personal. Además, compartir sus insignias también permite verificar gratuita y rápidamente sus acreditaciones y habilidades.

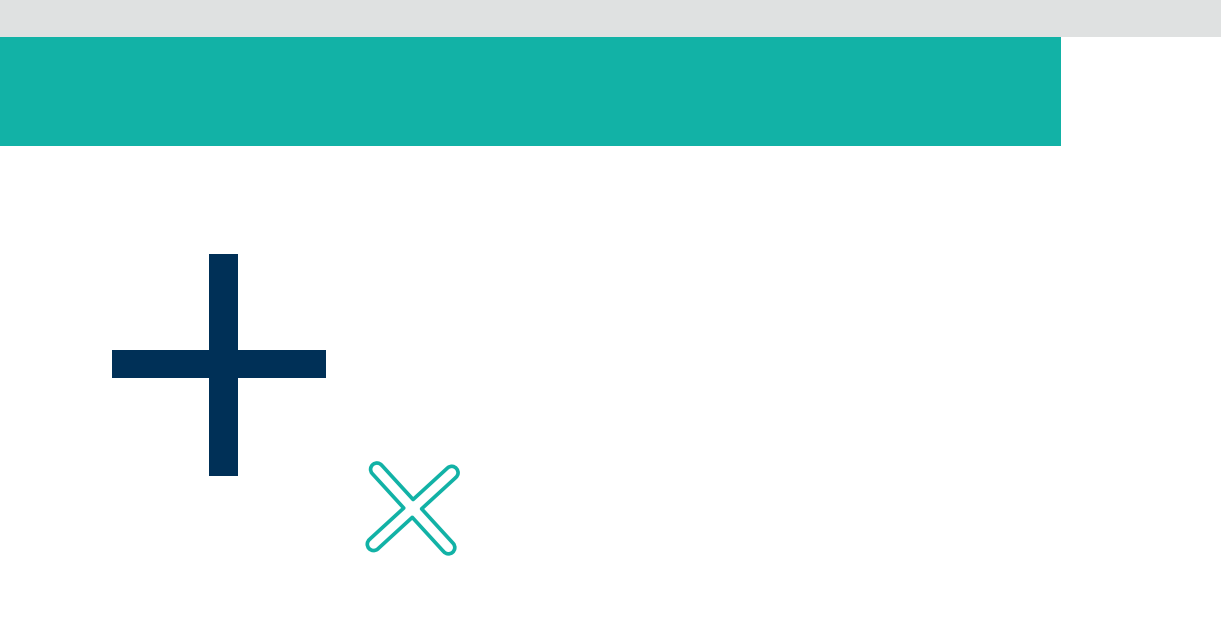

# Ayuda y soporte

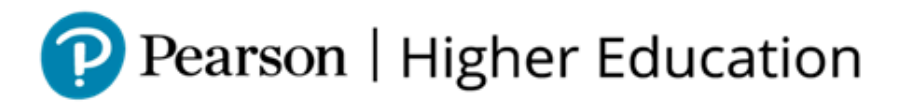

En caso de problemas en el **acceso** y/o **contenido** o necesidad de **apoyo técnico**, por favor, escribir a **hedsoporte@pearson.com** brindando la información necesaria para atender su caso: institución, username, producto y detalles del requerimiento (si es posible con captura de pantalla o video).

Las áreas de Customer Success estarán prestas para atender su solicitud.

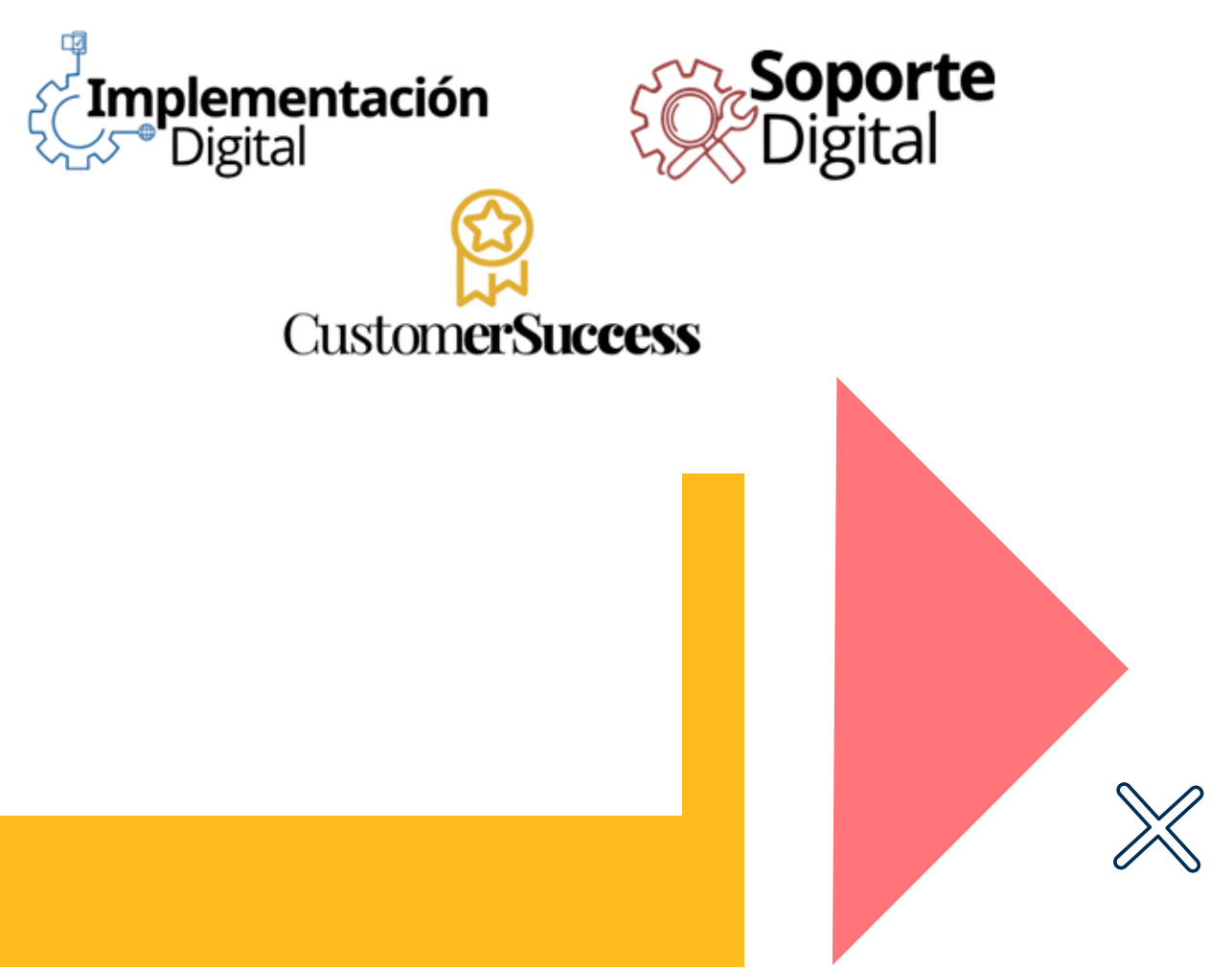

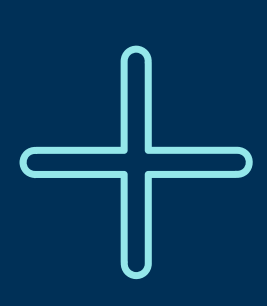

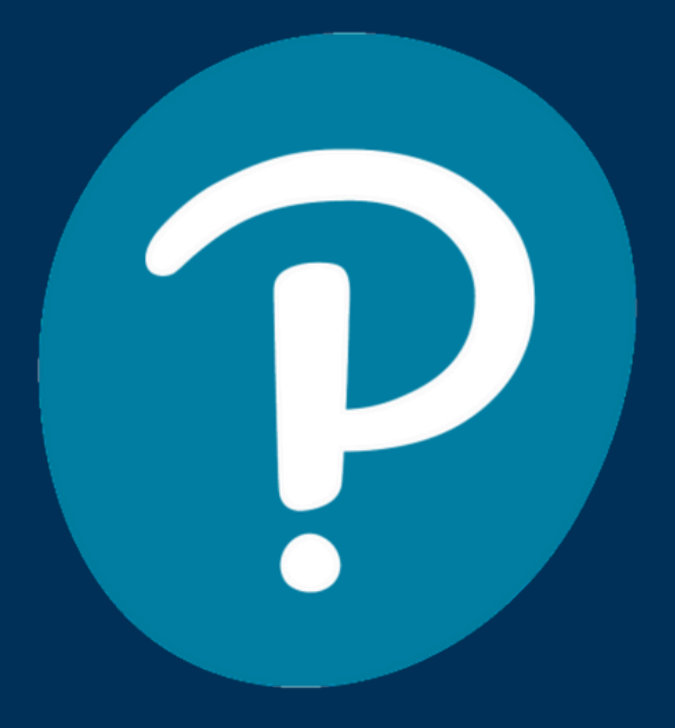

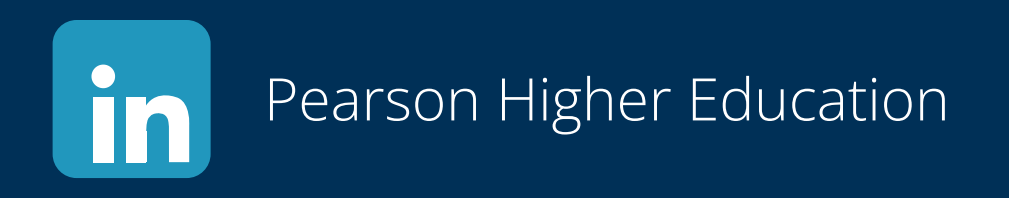

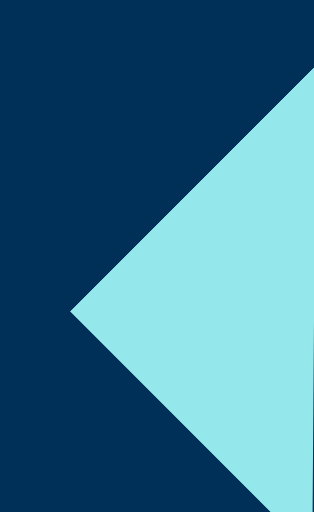